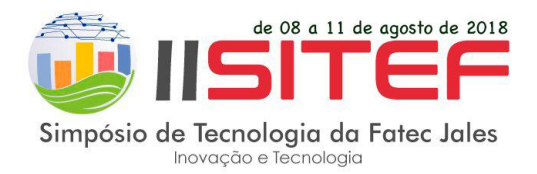

# MANUAL PARA SUBMISSÃO DE TRABALHOS CIENTÍFICOS

1. Acesse:

Site oficial do Simpósio em <u>http://www.fatecjales.edu.br/simposio/</u> Menu **Submissões** > **Portal de submissões** 

Ou direto pelo:

Portal de submissões em http://conferencias.fatecjales.edu.br

# 2. Clique no link ACESSAR A CONFERÊNCIA

| MAP Conferências da Fatec Jales X +                                                                                                    | - 🗆 X                                                                                                    |
|----------------------------------------------------------------------------------------------------|----------------------------------------------------------------------------------------------------|
| $\leftrightarrow$ $\rightarrow$ C $\textcircled{a}$ (i) $\swarrow$ conferencias.fatecjales.edu.br                                                                                                    | ♥☆ III\ □ =                                                                                                    |
| Fatec<br>Jales<br>Prof. José Camargo                                                                                                    | COVERNO DO ESTADO<br>SÃO PAULO<br>Securar de Deservolueros<br>Contarte de Deservolueros<br>Econômico, Céncia, Rensinga e Janoação |
| CAPA SOBRE ACESSO CADASTRO PESQUISA                                                                                                    | SISTEMA ELETRÔNICO<br>DE ADMINISTRAÇÃO DE                                                                                         |
| Capa > Conferências da Fatec Jales                                                                                                    | CONFERÊNCIAS                                                                                                    |
| Conferências da Fatec Jales<br>SITEF - Simpósio de Tecnologia da Fatec Jales<br>O SITEF - Simpósio de Tecnologia da Fatec Jales é um evento multidisciplinar que visa socializar<br>novos conhecimentos entre pesquisadores e profissionais da ciência e tecnologia. | USUÁRIO<br>Login<br>Senha<br>Lembrar de mim<br>Acesso                                                                             |
| Pesquisadores, profissionais, professores e estudantes de instituições podem submeter investigações de ensino, pesquisa e extensão no formato de Resumo Expandido ou Trabalho Completo.                                                                              | IDIOMA<br>Português (Brasil)                                                                                                    |
| ACESSAR A CONFERÊNCIA                                                                                                    | CONTEÚDO DA<br>CONFERÊNCIA<br>Pesquisa                                                                                            |
|                                                                                                    | Todos 🗸                                                                                                    |

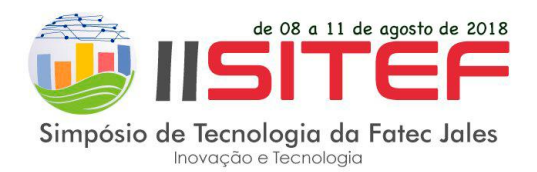

3. Acesse e leia os arquivos das Normas de Trabalho Científico (.pdf) e Modelo de Trabalho Científico (.doc).

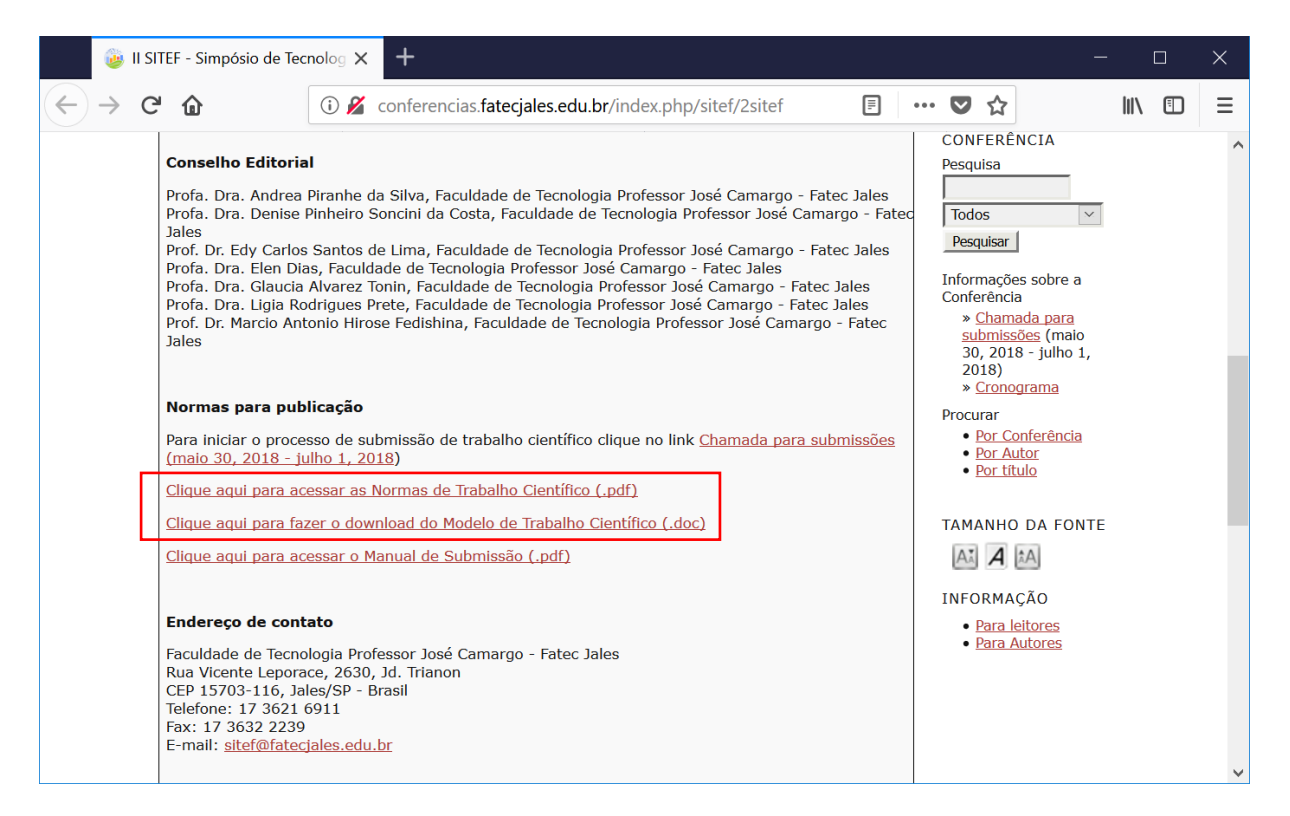

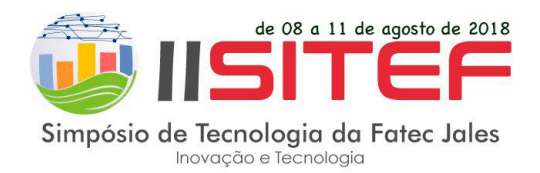

4. Na área Informações sobre a Conferência clique no link Chamada para submissões:

| 🍓 II SITEF - Simp                                         | ósio de Tecnolog 🗙 🕂                                                                                                | —            |   | $\times$ |
|-----------------------------------------------------------|----------------------------------------------------------------------------------------------------|--------------|---|----------|
| $\leftrightarrow$ > C' $$                                 | 🛈 🔏 conferencias.fatecjales.edu.br/index.php. 🛛 🗐 🚥 💟 🏠                                                             | <b>   </b> \ | ∎ | ≡        |
| Informa<br><u>* Chama</u><br>* <u>Crono</u><br>ISSN 2595- | Outras notícias<br>ções sobre a Conferência<br>ada para submissões (maio 30, 2018 - julho 1, 2018)<br>grama<br>2323 |              |   | ~        |

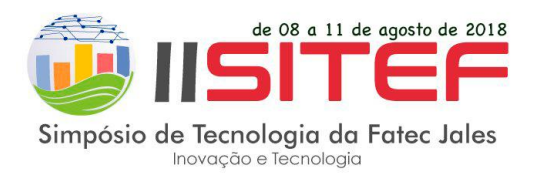

# 5. Na página Chamada para submissões leia as Diretrizes para Autores:

| ۵            | Chamada para submis                                                    | sões                                | ×                       | +                                           |                                                 |                         |          |     |                                   |                                        | —                                                |     |   | $\times$ |
|--------------|------------------------------------------------------------------------|-------------------------------------|-------------------------|---------------------------------------------|-------------------------------------------------|-------------------------|----------|-----|-----------------------------------|----------------------------------------|--------------------------------------------------|-----|---|----------|
| $\leftarrow$ | C û                                                                    | í) 🔏                                | confe                   | rencias.fatecjal                            | es.edu.br/index.pl                              |                         | <b>=</b> | ••• |                                   | ☆                                      |                                                  | 111 | Ŧ | ≡        |
|              | Simpósio de Tecno                                                      | ologia de                           | <b>E</b><br>Fated       | <b>F</b> Jales                              |                                                 |                         |          |     |                                   |                                        |                                                  |     |   |          |
|              | CAPA SOBRE<br>CONFERÊNCIAS A<br>2018 ANAIS I                           | ACES<br>TUAIS<br>SITEF              | SSO<br>EDIÇ             | CADASTRO<br>ÇÕES ANTERIOR                   | PESQUISA<br>ES NOTÍCIAS                         | SITE                    | F        |     | <u>SIST</u><br>ELET<br>ADM<br>CON | <u>EMA</u><br>RÔNIC<br>INISTF<br>FERÊN | <u>co de</u><br>Ração de<br>Icias                | 1   |   |          |
|              | Capa > SITEF - Si<br>Tecnologia da Fate                                | mpósio d<br>c Jales (v              | e Tecn<br>v.2, n.1      | ologia da Fatec 1<br>1, 2018) > <b>Char</b> | Jales > II SITEF - S<br><b>nada para submis</b> | impósio<br><b>ssões</b> | de       |     | <u>Ajud</u><br>USU                | a<br>IÁRIC                             | )                                                |     |   |          |
|              | Chamada p                                                              | oara su                             | ıbm                     | issões                                      |                                                 |                         |          |     | Logi<br>Senł                      | n 📃                                    |                                                  | _   |   |          |
|              | Encontra-se aberta<br>Tecnologia da Fate                               | a submis<br>c Jales.                | são de                  | trabalhos cientí                            | ficos para o II SITE                            | F - Simp                | ósio de  |     | Ace                               | Lemb                                   | rar de m                                         | im  |   |          |
|              | Diretrizes par                                                         | ra Auto                             | ores                    | ]                                           |                                                 |                         |          |     | NOT<br>•                          | TFIC.<br><u>Visua</u>                  | AÇÕES<br>Ilizar                                  |     |   |          |
|              | DATAS E PRAZOS<br><del>05 a 25 de abril<br/>científicos. Prorrog</del> | S<br><del>de 2018</del><br>Jado até | <b>até 2</b><br>06 de r | <b>3h59min –</b> per<br>naio de 2018 as     | íodo de submissão (<br><del>) 23h59min.</del>   | <del>dos trabi</del>    | alhos    |     | •                                 | Assin<br>Cance<br>assin<br>notifi      | <u>ar</u> /<br><u>elar</u><br>atura de<br>cações |     |   | ~        |

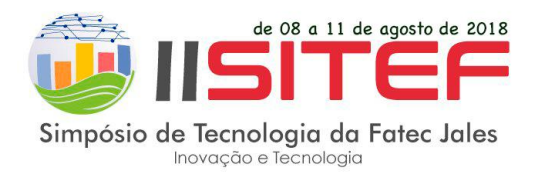

6. Na página Chamada para submissões clique no link CLIQUE AQUI PARA INICIAR O PROCESSO DE SUBMISSÃO.

| <u> </u>                                | Char | mada para submissõe                                                | 5                            | ×                        | +                         |                                        |                                        |                               |                                |                           |                             |                      |                      |                       |                 |     |   | — | -   |   | × |   |
|-----------------------------------------|------|--------------------------------------------------------------------|------------------------------|--------------------------|---------------------------|----------------------------------------|----------------------------------------|-------------------------------|--------------------------------|---------------------------|-----------------------------|----------------------|----------------------|-----------------------|-----------------|-----|---|---|-----|---|---|---|
| $\left( \leftarrow \right) \rightarrow$ | G    | ŵ                                                                  | (i)                          | 2                        | confe                     | rencias                                | fatecj                                 | ales.ed                       | du.br/i                        | /inde                     | x.php/                      | sitef/2s             | sitef/scl            |                       | =               | ••• | ជ |   | 111 | 1 | = | : |
|                                         | 1    | 1) APRESENTAÇU                                                     | ES D1                        | 151                      | KAB/                      | ALHUS                                  |                                        |                               |                                |                           |                             |                      |                      |                       |                 |     |   |   |     |   |   | ~ |
|                                         |      | Pôster                                                             |                              |                          |                           |                                        |                                        |                               |                                |                           |                             |                      |                      |                       |                 |     |   |   |     |   |   |   |
|                                         |      | Os Resumos Expano<br>Pelo menos um auto<br>tirar dúvidas de pes    | didos<br>or dev<br>quisa     | serão<br>verá o<br>dore  | o exp<br>estar<br>es inte | ostos no<br>present<br>ressado         | o forma<br>te dura<br>os no te         | ato de j<br>nte o h<br>ema.   | pôster<br>horáric              | r em<br>o de e            | local, c<br>exposiç         | lata e h<br>;ão ager | iorário e<br>ndado p | específic<br>ara disc | cos.<br>cutir e | e   |   |   |     |   |   |   |
|                                         |      | Oral                                                               |                              |                          |                           |                                        |                                        |                               |                                |                           |                             |                      |                      |                       |                 |     |   |   |     |   |   |   |
|                                         |      | Os Trabalhos Compl<br>sessões contarão co                          | etos s<br>om un              | serão<br>1 res           | o apre<br>sponsa          | esentado<br>ável pela                  | os oralı<br>a coorc                    | nente<br>lenação              | em sa<br>io dos l              | alas c<br>traba           | com pro<br>alhos.           | ojetor de            | e multin             | nídia. A              | S               |     |   |   |     |   |   |   |
|                                         |      | A apresentação dev<br>exposição será de 1                          | erá se<br>5 mir              | er co<br>iutos           | onfecci<br>s, sen         | ionada<br>do 10 p                      | no apli<br>ara api                     | cativo I<br>resenta           | Power<br>ação e                | r Poin<br>e 5 mi          | nt 2003<br>Iinutos          | ou sup<br>para arç   | erior. O<br>guição.  | tempo                 | da              |     |   |   |     |   |   |   |
|                                         |      | Modelos de Apres                                                   | enta                         | ções                     | em l                      | Pôster                                 | e Oral                                 |                               |                                |                           |                             |                      |                      |                       |                 |     |   |   |     |   |   |   |
|                                         |      | Serão disponibilizad                                               | os no                        | site                     | oficia                    | al do Sir                              | npósio                                 |                               |                                |                           |                             |                      |                      |                       |                 |     |   |   |     |   |   |   |
|                                         |      |                                                                    |                              |                          |                           |                                        |                                        |                               |                                |                           |                             |                      |                      |                       |                 |     |   |   |     |   |   |   |
|                                         |      | 8) ANAIS                                                           |                              |                          |                           |                                        |                                        |                               |                                |                           |                             |                      |                      |                       |                 |     |   |   |     |   |   |   |
|                                         |      | Os trabalhos <b>aprov</b>                                          | ados                         | e <b>ap</b>              | prese                     | ntados                                 | serão                                  | publica                       | ados n                         | nos ai                    | inais do                    | Simpó                | sio.                 |                       |                 |     |   |   |     |   |   |   |
|                                         |      |                                                                    |                              |                          |                           |                                        |                                        |                               |                                |                           |                             |                      |                      |                       |                 |     |   |   |     |   |   |   |
|                                         |      | 9) CERTIFICADOS                                                    |                              |                          |                           |                                        |                                        |                               |                                |                           |                             |                      |                      |                       |                 |     |   |   |     |   |   |   |
|                                         |      | Após o término do S<br>Simpósio. Para impr<br>localizada na página | Simpó<br>rimir o<br>a inicia | sio, s<br>ou fa<br>al do | será f<br>izer o<br>Simp  | fornecid<br><i>downlo</i><br>pósio e i | o certil<br><i>ad</i> , o p<br>inserir | icado d<br>articipa<br>o e-ma | do tral<br>bante d<br>ail cada | ibalho<br>dever<br>lastra | o aprov<br>rá acese<br>ado. | ado e a<br>sar a ár  | present<br>ea "Cer   | ado no<br>tificado    | s",             |     |   |   |     |   |   |   |
|                                         |      | O processo de subm<br>CLIQUE AQUI PARA INIC                        | nissão<br>CIAR O             | PROC                     | neça a<br>CESSO           | aqui.<br>) <u>DE SUB</u>               | MISSÃO                                 |                               | ]                              |                           |                             |                      |                      |                       |                 |     |   |   |     |   |   |   |
|                                         |      |                                                                    |                              |                          |                           |                                        |                                        |                               |                                |                           |                             |                      |                      |                       |                 |     |   |   |     |   |   | ~ |

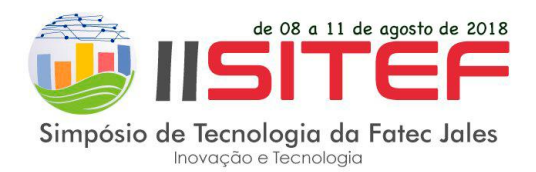

 Caso possua cadastro no SITEF - Simpósio de Tecnologia da Fatec Jales, acesse com seu Login e Senha, caso não tenha cadastro clique no link Não está cadastrado? Cadastra-se no sistema:

| 💩 Ace                             | esso                                                              | × +                                                                              | —                                                                            |        | × |
|-----------------------------------|-------------------------------------------------------------------|----------------------------------------------------------------------------------|------------------------------------------------------------------------------|--------|---|
| $\leftrightarrow$ $\rightarrow$ c | <sup>ی</sup> ش                                                    | ③ ⅔ conferencias.fatecjales.edu.br/index.php/sitef/2sitef/login?sou              | 7                                                                            | III\ 🗊 | Ξ |
|                                   | Simpósio de Tecno                                                 | TEF<br>ogia da Fatec Jales                                                       |                                                                              |        | ^ |
|                                   | CAPA SOBRE<br>EDIÇÕES ANTERIO                                     | ACESSO CADASTRO PESQUISA CONFERÊNCIAS ATUAIS ADMINIST<br>LES NOTÍCIAS SITEF 2018 | <u>Eletrônico de</u><br><u>Iração de</u><br><u>NCIAS</u>                     |        |   |
|                                   | Capa > Acesso                                                     | Ajuda                                                                            |                                                                              |        |   |
|                                   | Acesso                                                            | USUÁRI                                                                           | .0                                                                           |        |   |
|                                   | Login Senha Lembr                                                 | Login Senha                                                                      | ıbrar de mim                                                                 |        |   |
|                                   | Acesso<br>» <u>Não está cadastra</u><br>» <u>Esqueceu a senha</u> | do? Cadastre-se no sistema<br>2<br>NOTIFIC<br>• Visu<br>• Assi<br>assi<br>noti   | CAÇÕES<br><u>ializar</u><br>inar / <u>Cancelar</u><br>inatura de<br>ficações |        |   |
|                                   |                                                                   | IDIOMA<br>Portugu                                                                | iês (Brasil) 🗡                                                               |        | ~ |

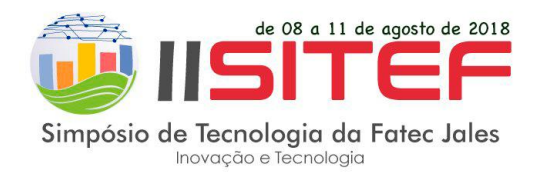

8. Após o acesso, inicializará o procedimento de submissão de trabalho científico, siga os passos:

#### [Passo 1. Iniciar Submissão]

Escolha a **Modalidade da Conferência**, de acordo com as áreas e subáreas disponíveis nas **Normas para Submissão de Trabalhos Científicos** disponível no link

http://www.fatecjales.edu.br/simposio/images/2018/arquivos/normas-submissoes-trabalhos\_2sitef.pdf

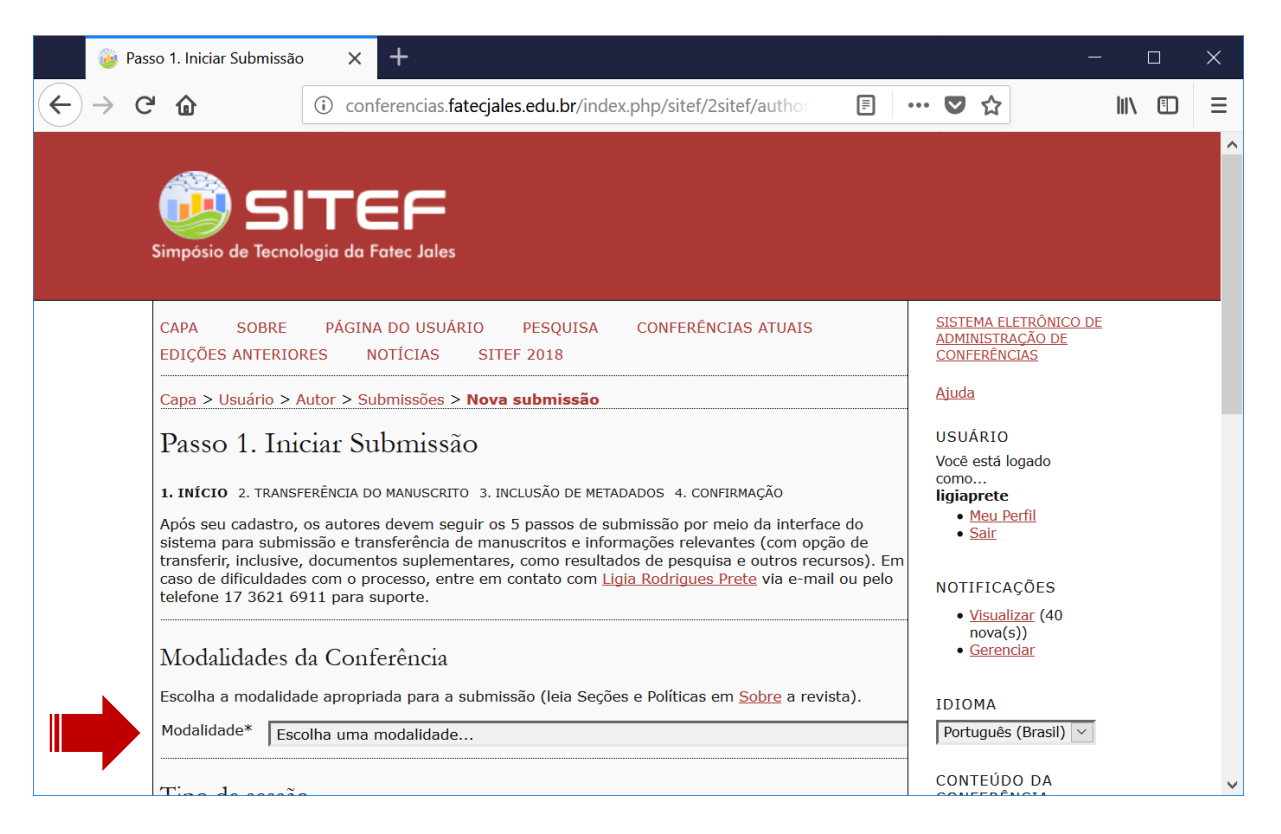

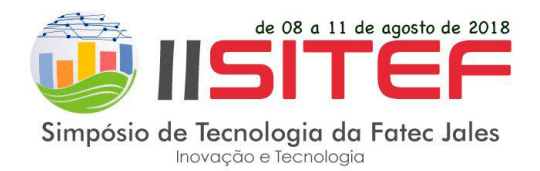

Escolha o **Tipo de sessão**: Resumo Expandido (apresentação em pôster) ou Trabalho Completo (apresentação oral):

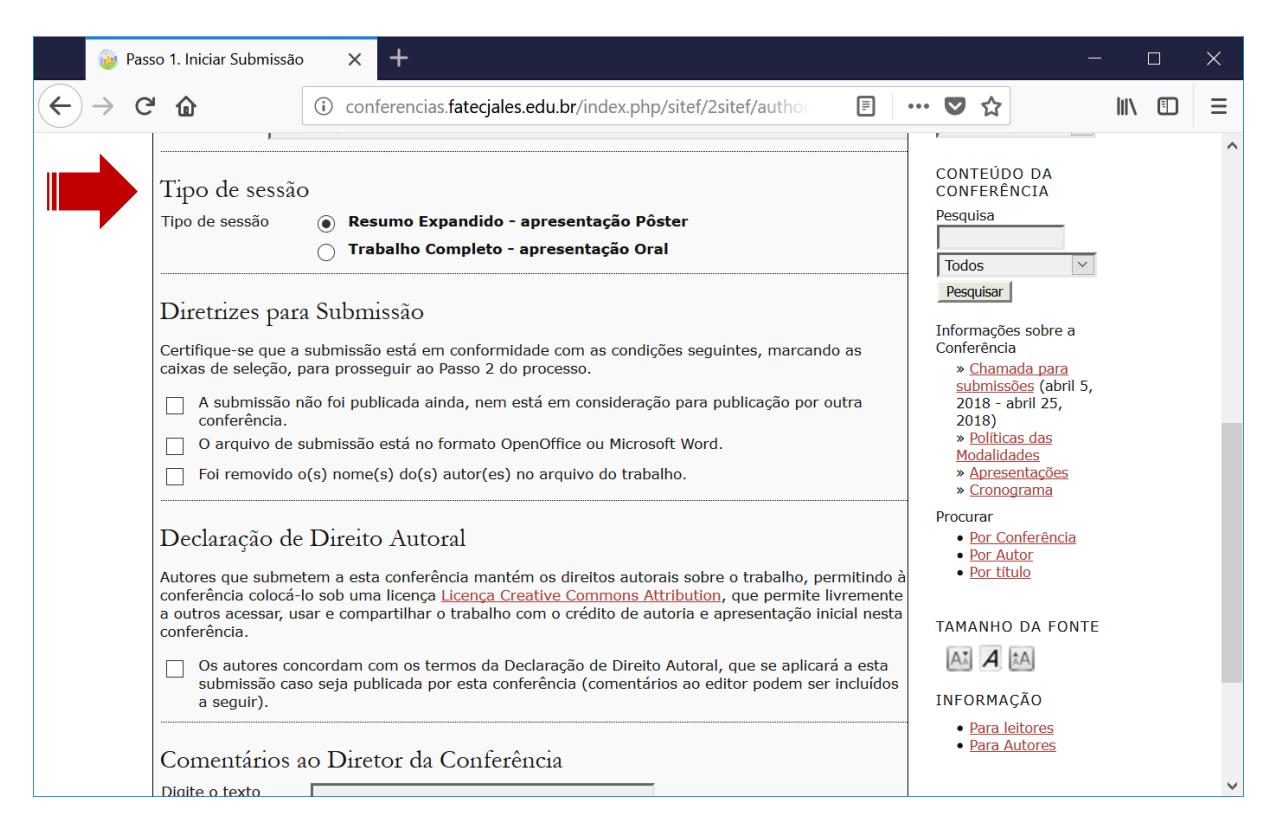

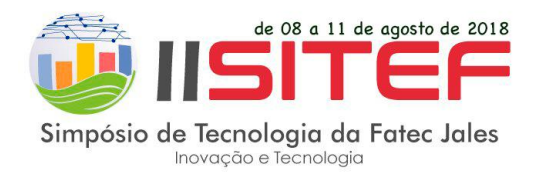

# Leia as Diretrizes para Submissão e assinale as 3 opções:

| 🍻 Pas                 | so 1. Iniciar Submissão                                                                                                    | )                                                                                                    | ×                                                                                                    | +                                                                                                    |                                                                                                    |                                                                                                    |                                                                                                    |                                                                           |                                                                          |                                                            |                                                                   |                                                                                |                                                                 |                      |                                                                                                    |                                                                                                    |                                                                                                    | -                          | [   |   | × |   |
|-----------------------|----------------------------------------------------------------------------------------------------|----------------------------------------------------------------------------------------------------|----------------------------------------------------------------------------------------------------|----------------------------------------------------------------------------------------------------|----------------------------------------------------------------------------------------------------|----------------------------------------------------------------------------------------------------|----------------------------------------------------------------------------------------------------|---------------------------------------------------------------------------|--------------------------------------------------------------------------|------------------------------------------------------------|-------------------------------------------------------------------|--------------------------------------------------------------------------------|-----------------------------------------------------------------|----------------------|----------------------------------------------------------------------------------------------------|----------------------------------------------------------------------------------------------------|----------------------------------------------------------------------------------------------------|----------------------------|-----|---|---|---|
| $\leftrightarrow$ > c | <sup>ب</sup> ۵                                                                                                    | i                                                                                                    | confer                                                                                                    | encias                                                                                                    | fatecja                                                                                                    | ales.ed                                                                                                    | du.br/ir                                                                                                    | ndex.p                                                                    | hp/sit                                                                   | tef/2sit                                                   | ef/aut                                                            |                                                                                | Ē                                                               | •••                  |                                                                                                    | ☆                                                                                                    |                                                                                                    |                            | 111 | = | Ξ |   |
|                       | Diretrizes para<br>Certifique-se que a<br>caixas de seleção, p<br>✓ A submissão r<br>conferência.<br>✓ O arquivo de s<br>✓ Foi removido de<br>Declaração de<br>Autores que subme<br>conferência colocá-<br>a outros acessar, us<br>conferência.<br>O sa utores co<br>submissão cas<br>a seguir).<br>Comentários a<br>Digite o texto<br>(opcional) | a Su<br>submi<br>para p<br>hão fo<br>submi<br>o(s) n<br>e Din<br>e Din<br>e Din<br>e Din<br>e Din<br>ao D | bmiss<br>issão es<br>ssão es<br>ssão es<br>ceito 2<br>esta co<br>uma li<br>compar<br>am com<br>a public<br>Direto | sãO<br>stá em<br>uir ao F<br>ada ain<br>tá no fi<br>do(s) ;<br>dutOn<br>onferêr<br>cença l<br>tilhar o<br>n os ter<br>r da ( | a confor<br>Passo 2<br>aida, nei<br>autor(e<br>ral<br>ncia ma<br>Licença<br>traball<br>mos da<br>r r esta e | midade<br>do pro<br>m está<br>o OpenC<br>ess) no a<br>ess) no a<br>c <u>Creati</u><br>ho com<br>a Decla<br>a Decla<br>conferê | e com a<br>pocesso.<br>Office o<br>arquivo<br>os direi<br>ve Com<br>n o créc<br>aração o<br>aração o<br>créc<br>aração o<br>créc | as conc<br>ou Micre<br>o do tra<br>itos aut<br>mmons<br>dito de<br>coment | dições<br>ação p<br>rosoft \<br>abalho.<br>attrib<br>alto Au<br>tários a | word.<br>word.<br>word.<br>a e apr<br>toral, q<br>a e ditc | tes, ma<br>blicação<br>que per<br>esentar<br>pue se a<br>por pode | ncando<br>por ou<br>mo, perm<br>mite livi<br>ção inici<br>iplicará<br>m ser ir | as<br>tra<br>nitindo<br>rement<br>al nest<br>a esta<br>ncluído: | ) à<br>te<br>ta<br>s | I loc<br>Pes<br>Infoi<br>Conf<br>*<br>2<br>2<br>2<br>*<br>*<br>*<br>*<br>*<br>*<br>*<br>*<br>*<br>*<br>*<br>*<br>*<br>*<br>* | Ios<br>squisar<br>rmaçõe<br>cham:<br>ubmiss<br>Politic:<br>cham:<br>Politic:<br>cham:<br>politic:<br>cham:<br>politic:<br>cham:<br>politic:<br>politic:<br>p | ada para<br>da para<br>da para<br>da para<br>das<br>adas<br>adas | a<br>a<br>fil 5,<br>s<br>s |     |   |   |   |
|                       |                                                                                                    |                                                                                                    |                                                                                                    |                                                                                                    |                                                                                                    |                                                                                                    |                                                                                                    |                                                                           |                                                                          |                                                            |                                                                   |                                                                                |                                                                 |                      |                                                                                                    |                                                                                                    |                                                                                                    |                            |     |   | ~ | 1 |

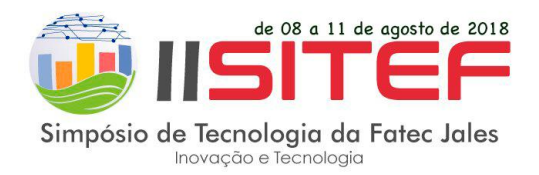

# Leia a Declaração de Direito Autoral e assinale a opção:

|                                           | 💩 Pass          | so 1. Iniciar Submissão                                                                                                    | ×                                                                                                    | +                                                                                                    |                                                                                                    |                                                                                                    |                                                                                                    |                                                                                                    |                                                                                            |                               |                                                                            |                                                                                                    |                                                                                                    | -        |     | × |
|-------------------------------------------|-----------------|----------------------------------------------------------------------------------------------------|----------------------------------------------------------------------------------------------------|----------------------------------------------------------------------------------------------------|----------------------------------------------------------------------------------------------------|----------------------------------------------------------------------------------------------------|----------------------------------------------------------------------------------------------------|----------------------------------------------------------------------------------------------------|--------------------------------------------------------------------------------------------|-------------------------------|----------------------------------------------------------------------------|----------------------------------------------------------------------------------------------------|----------------------------------------------------------------------------------------------------|----------|-----|---|
| $\langle \boldsymbol{\leftarrow} \rangle$ | $\rightarrow$ C | <u>۵</u>                                                                                                    | i con                                                                                                    | ferencias                                                                                                    | fatecjales.ed                                                                                                    | du.br/index.p                                                                                                    | ohp/sitef/2                                                                                                    | 2sitef/autho                                                                                               | Ē                                                                                          | ••                            | • 🛡                                                                        | ☆                                                                                                    |                                                                                                    |          | \ 🗉 | Ξ |
|                                           | •               | Certifique-se que a<br>caixas de seleção, p<br>conferência.<br>O arquivo de s<br>Foi removido d<br>Declaração de<br>Autores que subme<br>conferência colocá-<br>a outros acessar, us<br>conferência. | submissão<br>para prosso<br>não foi pub<br>submissão<br>o(s) nome(<br><u>e Direito</u><br>tem a esta<br>lo sob uma<br>sar e comp<br>ncordam c<br>so seja pub | o está em<br>eguir ao F<br>licada air<br>está no f<br>(s) do(s)<br>o Autor<br>a conferêr<br>a licença j<br>artilhar o<br>om os ter<br>om os ter | conformidad<br>vasso 2 do pr<br>nda, nem está<br>formato Open<br>autor(es) no<br>ral<br>ncia mantém<br><u>Licença Creat</u><br>o trabalho cor<br>rmos da Decki<br>or esta confer | le com as con<br>ocesso.<br>á em consider<br>Office ou Micr<br>arquivo do tra<br>os direitos au<br><u>ive Commons</u><br>n o crédito de<br>aração de Dirr<br>ência (comen | ndições seg<br>ração para<br>rosoft Word<br>abalho.<br><u>s Attributio</u><br>e autoria e<br>eito Autora<br>tários ao e | uintes, marc<br>publicação p<br>d.<br>d.<br>n, que permi<br>apresentação<br>II, que se apl<br>editor podem | ando as<br>proutra<br>permitind<br>te livremen<br>pinicial ne<br>cará a est<br>ser incluíd | lo à<br>hte<br>sta<br>a<br>os | Cont<br>S<br>2<br>2<br>2<br>2<br>2<br>2<br>2<br>2<br>2<br>2<br>2<br>2<br>2 | ferênci.<br>Cham<br>ubmiss<br>018 - ;<br>018)<br>Polític<br>10dalid<br>Apress<br>Crono<br>curar<br>Por Cc<br>Por Ai<br>Por tít<br>IANHC<br>IANHC | a<br>ada para<br>šoss (abril 35,<br>as das<br>ades<br>entações<br>grama<br>onferência<br>utor<br>utor<br>DA FONT<br>EA<br>ÇÃO | 5,<br>ГЕ |     | ^ |
|                                           |                 | Comentários a<br>Digite o texto<br>(opcional)<br>Salvar e continuar<br>* Indica campo obriga                                                                                                    | ao Diret<br>Cancela<br>atório                                                                                                    | tor da (<br>r                                                                                                    | Conferên                                                                                                    | cia                                                                                                    | .4                                                                                                    |                                                                                                    |                                                                                            |                               | •                                                                          | Para I                                                                                                    | eltores<br>Autores                                                                                                    |          |     | * |

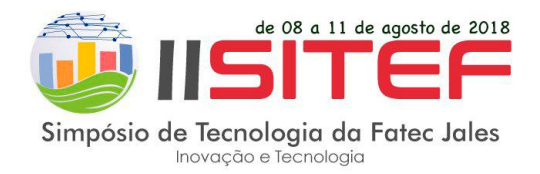

Caso deseje inserir **Comentários ao Diretor da Conferência**, escreva na caixa de texto. Este comentário é opcional.

### Clique no botão Salvar e continuar.

| 🍻 Pas                 | so 1. Iniciar Submissão                                                                                                    | × +                                                                                                    | -                                                                                                    | C   | ן | × |
|-----------------------|----------------------------------------------------------------------------------------------------|----------------------------------------------------------------------------------------------------|----------------------------------------------------------------------------------------------------|-----|---|---|
| $\leftrightarrow$ > e | " û                                                                                                    | 🛈 conferencias.fatecjales.edu.br/index.php/sitef/2sitef/autho                                                                                                    | \$                                                                                                    | 111 |   | Ξ |
|                       | <ul> <li>Certifique-se que a caixas de seleção, particular de seleção, particular de seleção, particular de seleção, particular de seleção de seleção</li></ul> | <ul> <li>① conferencias.fatecjales.edu.br/index.php/sitef/2sitef/author</li> <li>I III Conferências</li> <li>IIII Conferência</li> <li>IIII Conferência</li> <li>IIIII Conferência</li> <li>IIIII Conferência</li> <li>IIIIII Conferência</li> <li>IIIIIIIIIIIIIIIIIIIIIIIIIIIIIIIIIIII</li></ul> | <ul> <li>Ancia</li> <li>amada para</li> <li>aissões (abril 5, i - abril 25, i)</li> <li>iticas das</li> <li>biidades</li> <li>resentações</li> <li>onograma</li> <li>r</li> <li>c. Conferência</li> <li>c. Autor</li> <li>título</li> </ul> HO DA FONTE A MAÇÃO ra leitores a Autores |     |   |   |
|                       | Digite o texto<br>(opcional)<br>Salvar e continuar<br>* Indica campo obriga                                                                                                    |                                                                                                    |                                                                                                    |     |   | ~ |

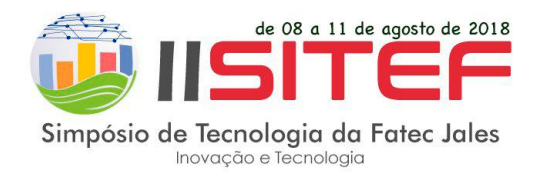

#### [Passo 2. Transferência do manuscrito]

Clique no botão **Selecionar arquivo** e procure o arquivo da versão final do seu trabalho acadêmico redigido no OpenOffice ou Microsoft Word. Após incluído o arquivo clique no botão **Transferir**.

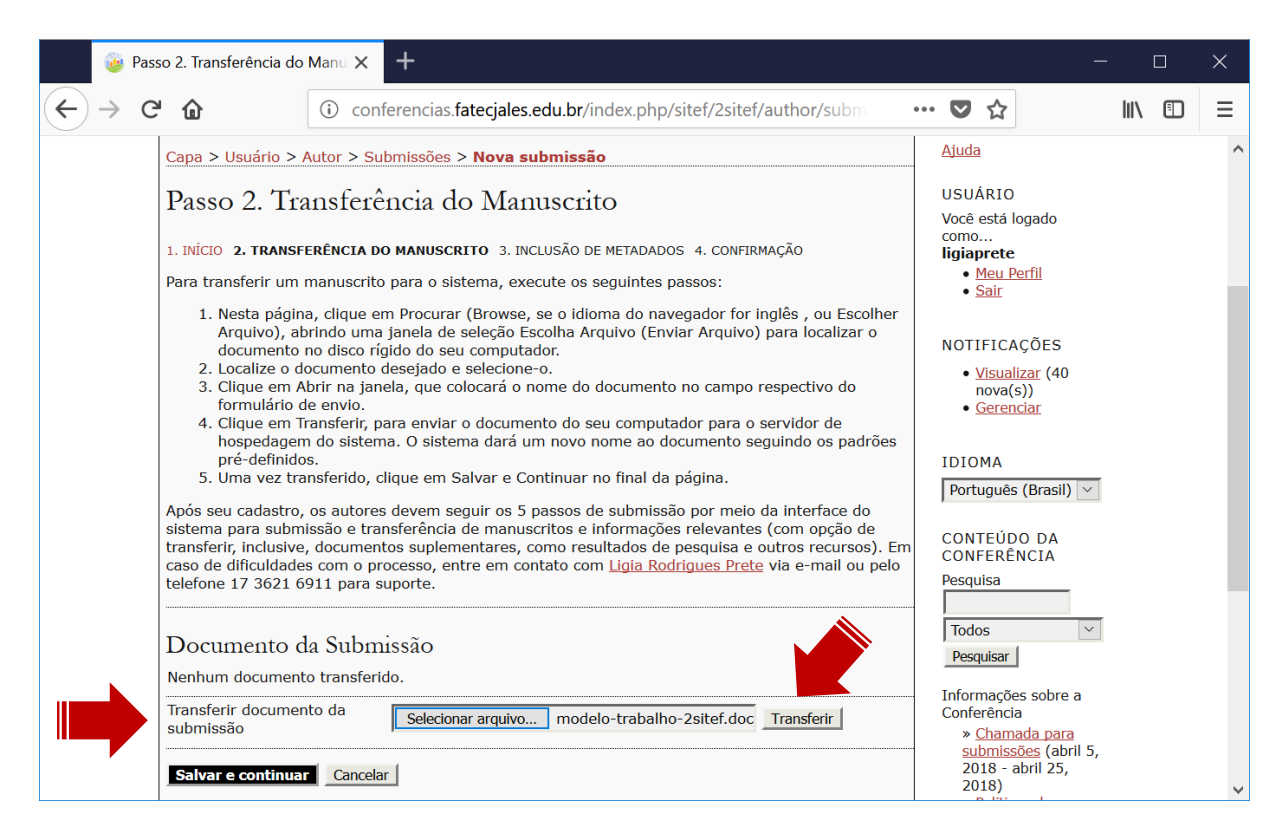

Verifique os dados do documento transferido. Na sequência clique no botão Salvar e continuar.

| Nome do<br>documento           | <u>20-39-1-SM.doc</u>                                           |
|--------------------------------|-----------------------------------------------------------------|
| Nome original do<br>Documento  | modelo-trabalho-2sitef.doc                                      |
| Tamanho do<br>documento        | 74KB                                                            |
| Data de<br>transferência       | 2018-04-07 03:50                                                |
| Subsituir documen<br>submissão | to da Selecionar arquivo Nenhum arquivo selecionado. Transferir |
| Columna constitution           |                                                                 |

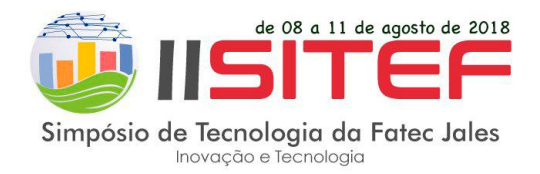

#### [Passo 3. Metadados da submissão]

Inclua o **Prenome**, **Sobrenome**, **E-mail** e **Instituição** do autor. Caso exista mais de um autor clique no botão **Incluir Autor** para inserir os dados do outro autor.

| 🍻 Passo 3. N                                        | Metadados da Sul                                           | omis: × +                                                                                                    |                                                                                                    | —                                                                                              |        |   | × |
|-----------------------------------------------------|------------------------------------------------------------|----------------------------------------------------------------------------------------------------|----------------------------------------------------------------------------------------------------|------------------------------------------------------------------------------------------------|--------|---|---|
| $\leftrightarrow$ > C' $\textcircled{a}$            | 1                                                          | (i) conferencias.fatecjales.edu.br/index.php/sitef/2sitef/author/subm                                                                                                    | ♥ ☆                                                                                                    |                                                                                                | 111\ ( | Ī | ≡ |
| Aut<br>Pren<br>Nom<br>Sobr<br>E-ma<br>URL<br>Instit | tores<br>nome*<br>ne do meio<br>renome*<br>ail*<br>ituição | Ligia<br>Prete<br>Iigia.prete@fatec.sp.gov.br<br>Faculdade de Tecnologia Professor José Camargo - Fatec Jales                                                                                                    | NOTIFICAÇI<br>• <u>Visualize</u><br>nova(s))<br>• Gerenciz<br>IDIOMA<br>Português (I<br>CONTEÚDO<br>CONFERÊNC                                                                                                    | ÕES<br>III (40<br>III<br>Brasil) ▼<br>DA<br>CIA                                                |        |   | ^ |
| País<br>Resu<br>Biog<br>(Ex.:<br>depa<br>área       | umo da<br>Irafia<br>Eartamento e<br>a)                     | X       Image: B       Image: U       Image: E       Image: W       Image: W       Image | Pesquisa<br>Todos<br>Pesquisar<br>Informações<br>Conferência<br>» Chamad<br>submissõe<br>2018 - abr<br>2018)<br>» Políticas<br>Modalidad<br>» Apresen<br>» Cronogra<br>Procurar<br>• Por Conf<br>• Por Auto<br>• Por titulo | sobre a<br>a para<br>s (abril 5,<br>il 25,<br>das<br>es<br>tações<br>ama<br>erência<br>fr<br>2 |        |   |   |
| Incl                                                | luir Autor                                                 |                                                                                                    | TAMANHO E                                                                                                    | A FONTE                                                                                        |        |   | ~ |

Insira o Título e Resumo descritos no documento do trabalho acadêmico.

| Resumo* |  |
|---------|--|
|         |  |
|         |  |
|         |  |
|         |  |
|         |  |
|         |  |
|         |  |
|         |  |
|         |  |
|         |  |

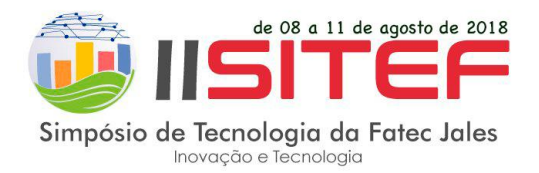

### [Passo 3. Metadados da submissão]

# Clique no botão Salvar e continuar.

| 🍅 Pa:                           | sso 3. Metadados da Su                                                                         | ubmis: × +                                                                                             | - 0    | ×   |
|---------------------------------|------------------------------------------------------------------------------------------------|----------------------------------------------------------------------------------------------------|--------|-----|
| $\leftrightarrow \rightarrow c$ | 2 <b>û</b>                                                                                     | <ol> <li>i) conferencias.fatecjales.edu.br/index.php/sitef/2sitef/author/subm</li> <li> ♥ ☆</li> </ol> | III\ 🗉 | ] ≡ |
|                                 | Indexação<br>Idioma                                                                            | pt<br>Português=pt; English=en; French=fr; Spanish=es. <u>Códigos Adicionais</u> .                     |        | ~   |
|                                 | Agências de F<br>Indique as agências<br>Agências<br>Salvar e continuar<br>* Indica campo obrig | omento<br>s que fomentaram ou patrocinaram o trabalho.                                                 |        | Ţ   |

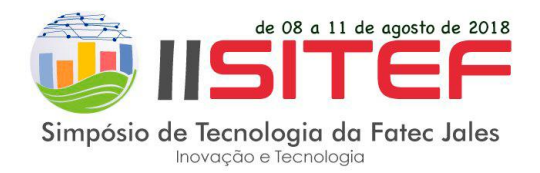

### [Passo 4. Confirmação da submissão]

Após concluídos e verificados os passos anteriores, clique em **Concluir Submissão** para enviar seu manuscrito para a conferência SITEF - Simpósio de Tecnologia da Fatec Jales. Um e-mail de confirmação será enviado e a situação da submissão, dentro do processo editorial, pode ser acompanhada entrando no sistema.

| Passo 5. Confirming the Submis × +                                                                                                    |                                                                                                    |                            |                       |                                  |     | × |
|----------------------------------------------------------------------------------------------------|----------------------------------------------------------------------------------------------------|----------------------------|-----------------------|----------------------------------|-----|---|
| $\leftarrow$ $\rightarrow$ C $\textcircled{a}$                                                                                                    | i conferencias.fatecjale                                                                                                    | s.edu.br/index.php/sitef/2 | 2sitef/author/subm    | … ♥ ☆                            | \ ⊡ | ≡ |
|                                                                                                    |                                                                                                    |                            |                       | 1                                |     | ^ |
| CAPA SOBRE<br>EDIÇÕES ANTERIO                                                                                                    | CAPA SOBRE PÁGINA DO USUÁRIO PESQUISA CONFERÊNCIAS ATUAIS<br>EDIÇÕES ANTERIORES NOTÍCIAS SITEF 2018                                                                                                    |                            |                       |                                  |     |   |
| Capa > Usuário > Autor > Submissões > <b>Nova submissão</b>                                                                                             |                                                                                                    |                            |                       | Ajuda                            |     |   |
| Passo 5. Co<br>1. INÍCIO 2. TRANSF<br>Após concluídos e<br>manuscrito para a<br>confirmação será<br>acompanhada ent<br>conferência SITEF<br>Resumo de E | <ul> <li>Passo 5. Confirming the Submission</li> <li>1. INÍCIO 2. TRANSFERÊNCIA DO MANUSCRITO 3. INCLUSÃO DE METADADOS 4. CONFIRMAÇÃO</li> <li>Após concluídos e verificados os passos anteriores, clique em Concluir Submissão para enviar seu manuscrito para a conferência SITEF - Simpósio de Tecnologia da Fatec Jales. Um e-mail de confirmação será enviado e a situação da submissão, dentro do processo editorial, pode ser acompanhada entrando no sistema. Agradecemos seu interesse em contribuir com trabalhos para a conferência SITEF - Simpósio de Tecnologia da Fatec Jales.</li> <li>Resumo de Documentos</li> </ul> |                            |                       |                                  |     |   |
| NOME ORIC<br>ID DOCUMENT                                                                                                    | SINAL DO<br>TIPO                                                                                                    | TAMANHO DO DOCUMENTO       | DATA DE TRANSFERÊNCIA | IDIOMA                           |     |   |
| 39 MODELO-T<br>2SITEF.DO                                                                                                    | RABALHO- Documento da<br>C Submissão                                                                                                    | 74KB                       | 04-07                 | Portugues (Brasil)               |     |   |
| Concluir Submiss                                                                                                    | ão Cancelar                                                                                                    |                            |                       | CONFERÊNCIA<br>Pesquisa<br>Todos |     |   |
|                                                                                                    |                                                                                                    |                            |                       | Informações sobre a              |     |   |

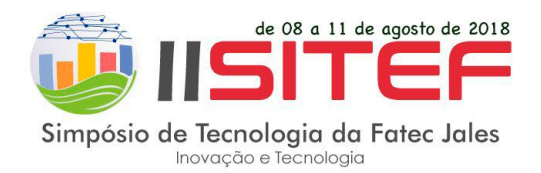

# 9. Acompanhe na PÁGINA DO USUÁRIO a situação das submissões ativas:

| Arquivo Editar Exibir <u>H</u> istórico Fayoritos <u>F</u> erramentas Aj <u>u</u> da                                | – 🗆 X                                           |  |  |  |  |  |  |
|----------------------------------------------------------------------------------------------------|-------------------------------------------------|--|--|--|--|--|--|
| PKP Página do usuário X +                                                                                           |                                                 |  |  |  |  |  |  |
| (+)     C'     (i)     conferencias.fatecjales.edu.br/index.php/index/2sitef/user                                   | … ♥ ☆                                           |  |  |  |  |  |  |
| Fatec<br>Jales<br>Prof. José Camargo<br>Conferências<br>Submissões de Trabalhos Científicos<br>Publicação dos Anais | COVERNO DO ESTADO<br>SEO PAULO<br>Mentoasa      |  |  |  |  |  |  |
| CAPA SOBRE PÁGINA DO USUÁRIO PESQUISA                                                                               | SISTEMA ELETRÔNICO<br>DE ADMINISTRAÇÃO DE       |  |  |  |  |  |  |
| Capa > II SITEF - Simpósio de Tecnologia da Fatec Jales > Página do usuário                                         | CONFERÊNCIAS                                    |  |  |  |  |  |  |
| Página do usuário                                                                                                   | Ajuda<br>USUÁRIO                                |  |  |  |  |  |  |
| Minhas Conferências                                                                                                 | como                                            |  |  |  |  |  |  |
| SITEF - Simpósio de Tecnologia da Fatec Jales                                                                       | • <u>Meu Perfil</u><br>• <u>Sair</u>            |  |  |  |  |  |  |
| II SITEF - Simpósio de Tecnologia da Fatec Jales         » Autor         1 Ativa    [Nova submissão]                | IDIOMA<br>Português (Brasil)                    |  |  |  |  |  |  |
| Mesclar cadastro<br>» Editar meu perfil<br>» Alterar minha senha<br>» Sair do sistema                               | CONTEÚDO DA<br>CONFERÊNCIA<br>Pesquisa<br>Todos |  |  |  |  |  |  |